# **KB** Securities

# INSTRUCTIONS FOR USING KB-OTP AUTHENTICATION ON KB BUDDY PRO

# I. Registering for KB-OTP

**Step 1.** Log in to KB Buddy Pro.

|                            | 30130<br>ENG     |
|----------------------------|------------------|
| <b>K</b> Bud               | dy Pro           |
| Hello, Nguye               | n Van A          |
| € 091C000468               | •                |
| @ Password                 | ø                |
| Remember login             | Forgot password? |
| Log In                     |                  |
| Don't have an account yet? | Open an account  |
|                            |                  |
| Contac                     | t                |

Version: 2.1.3

Step 2: In "More" section, select "KB-OTP", then tap "Register KB-OTP".

| Good afternoon!                           | ← Settings                           | 30130 | KB-OTP 30130                                        |
|-------------------------------------------|--------------------------------------|-------|-----------------------------------------------------|
| 091C000468SS •                            | кв-отр                               |       |                                                     |
| Ga & Ga (Ga)                              | Login with biometrics authentication |       |                                                     |
| Product Partner Virtual Bubble K Settings | Turn off order confirmation          |       |                                                     |
| Cash Transaction 🝷                        | Phương thức gửi OTP mặc định SMS ơ   | тр 🔻  |                                                     |
| Other Transactions -                      | Change password                      |       |                                                     |
| Financial Services                        | Login session timeout                |       | Your account has not registered KB-OTP on this app. |
| Search -                                  | Price alert settings                 |       |                                                     |
| My Prime                                  | Manage SMS/Email notifications       |       | Register KB-UTP                                     |
| Companion Character                       | Language                             | ×     |                                                     |
|                                           | Switch to KB Buddy application       |       |                                                     |
| Home Asset Trade OrderBool More           | Display settings                     |       |                                                     |

Step 3: Tick the box "I have read and agree to the above terms and conditions", select "Confirm"

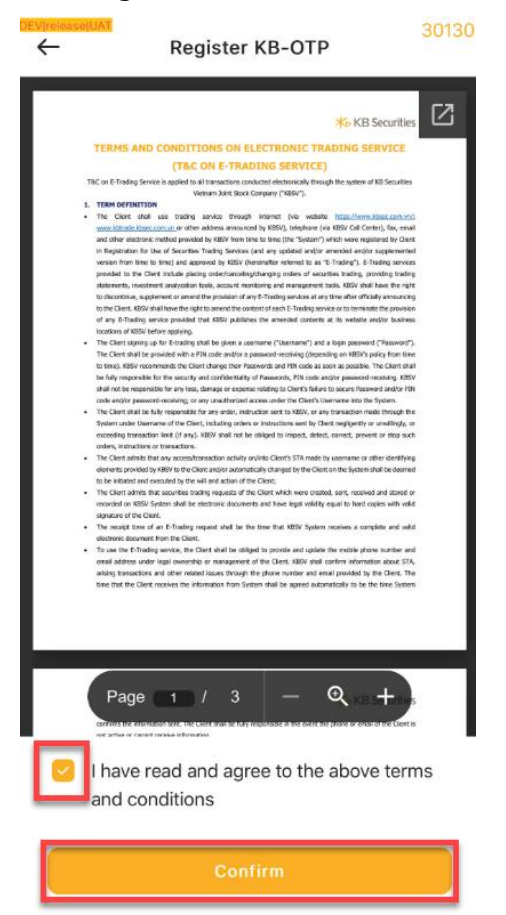

**Step 4**: Enter the OTP sent to your registered **phone number**, then select **"Confirm"**. You may also choose **"Send Email OTP"** to receive the OTP via email.

| sto KB Securities                                                                                                    | Ē |
|----------------------------------------------------------------------------------------------------|---|
| CÁC ĐIỀU HHOÁN VÀ ĐIỀU XIỆN VỀ DỊCH VỤ GIAO DỊCH ĐIỆN TỪ                                                                                                    |   |
| (TEC JE GORT)                                                                                                    |   |
| Late M10(V)     Late M10(V) multiple and a long sets in a part set that a strengt table gas and table gas and        |   |
| <ul> <li>Non-long charge of the time press and the Time Department of the grant of the Section 4000.</li> <li>Non-long press alter refers the normal of the Site of the Site of th</li></ul> |   |
| Nhập OTP 🕖                                                                                                    |   |
| Nhập OTP 🕖<br>Phương thức gửi OTP mặc định SMS OTP                                                                                                    | • |
| Nhập OTP 💋<br>Phương thức gửi OTP mặc định SMS OTP                                                                                                    | • |
| Nhập OTP Ø         Phương thức gửi OTP mặc định         SMS OTP         OTP sẽ được gửi cho quý khách trong giây lát, nếc không nhận được vui lòng nhấn nửt                                                                                                    | • |
| Nhập OTP Ø         Phương thức gửi OTP mặc định       SMS OTP         OTP sẽ được gửi cho quý khách trong giây lát, nếu không nhận được vui lòng nhấn nút         Gửi SMS OTP       Gửi Email OTP                                                                                                    | • |

Step 5: Set a 4-digit KB-OTP password, then select "Confirm".

| $\leftarrow$ | Register KB-OT | Р |
|--------------|----------------|---|
| Setup KB-C   | TP Password    |   |
| •            | • •            | • |
| Re-enter KE  | 3-OTP Password |   |
| •            | • •            | • |
|              |                |   |
|              |                |   |
|              |                |   |
|              |                |   |
|              |                |   |
|              |                |   |

**Step 6**: Enter a **"Nickname"** (optional), then select **"Confirm"**. The system will display a **successful KB-OTP registration notification**.

| Register KB-01P                          |  |
|------------------------------------------|--|
| Nickname                                 |  |
| Enter your nickname                      |  |
|                                          |  |
| Account number                           |  |
|                                          |  |
|                                          |  |
|                                          |  |
| KB-OTP                                   |  |
| Success!                                 |  |
| You have successfully registered KB-OTP. |  |
|                                          |  |
| Close                                    |  |
|                                          |  |
|                                          |  |
|                                          |  |
|                                          |  |
|                                          |  |
|                                          |  |
| Confirm                                  |  |
|                                          |  |

Note: You can register multiple accounts on KB-OTP.

#### II. Instruction to get KB-OTP Code

### 1. Trading on the Same Device

On the **trading confirmation screen** for order placement, fund transfers, etc., select **"Get KB-OTP"**.

| 15:09                                      | all 🗢 🚺              |
|--------------------------------------------|----------------------|
| 091C001552SA                               | (\$ Deposit          |
| Normal order Speed orders                  |                      |
| Buy order confirmation                     | ×                    |
| Sub-account                                | 091C001552SA         |
| Order                                      | BUY                  |
| Symbol                                     | TCB                  |
| Order type                                 | LO                   |
| Order price (x1000)                        | 26.55                |
| Vol.                                       | 1000                 |
| Value(VND)                                 | 26,550,000           |
| Enter KB-OTP 🚿                             |                      |
| Quý khách vui lòng nhấn nút "L<br>xác thực | ấy KB OTP″ để lấy mã |
| Get KB-OTP                                 | Save KB-OTP 🔘        |
| Confirm                                    | n                    |
|                                            |                      |

Use your **Password/Face ID/Fingerprint** to retrieve the KB-OTP code. The system will automatically input the KB-OTP code on the **trading confirmation screen**. Select **"Confirm"** to complete the transaction.

| 15:10                                     | all 🗢 🔝                 | 15:10                                        | .ıl 🗢 🔝           |
|-------------------------------------------|-------------------------|----------------------------------------------|-------------------|
| 091C001552SA                              | • Ger Deposit           | 091C001552SA                                 | St Deposit        |
|                                           | Periodic buying orders. | Normal order Speed orders P                  |                   |
| Buy order confirmation                    | ×                       | Buy order confirmation                       | ×                 |
| Sub-account                               | 091C001552SA            | Sub-account                                  | 091C001552S       |
| Order                                     | BUY                     | Order                                        | BU                |
|                                           |                         | Symbol                                       | TC                |
| Enter KB-OTP passw                        | ord X                   | Order type                                   | L                 |
|                                           |                         | Order price (x1000)                          | 26.5              |
|                                           |                         | Vol.                                         | 100               |
| use Face I                                | D 🕼                     | Value(VND)                                   | 26,550,00         |
| Forgot pas                                | sword?                  | Enter KB-OTP 🚿                               | • •               |
| Quý khách vui lòng nhấn nút "<br>xác thực | Lây KB OTP" để lấy mã   | Quý khách vui lòng nhấn nút "Lấy<br>xác thực | KB OTP" để lấy mã |
| Get KB-OTP                                | Save KB-OTP             | Get KB-OTP                                   | Save KB-OTP 🔘     |
|                                           |                         |                                              |                   |

# 2. Transactions on KB Buddy WTS or Another Device

On the Home Screen, select the "KB-OTP" icon

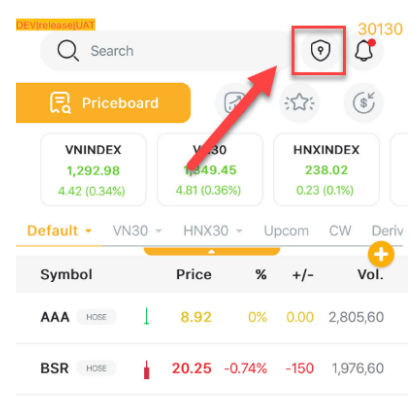

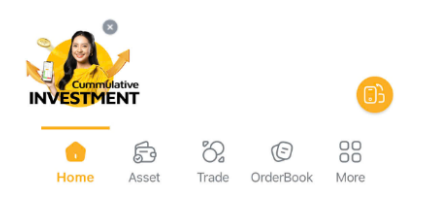

Use your Password/Face ID/Fingerprint to log in to the KB-OTP List Screen.

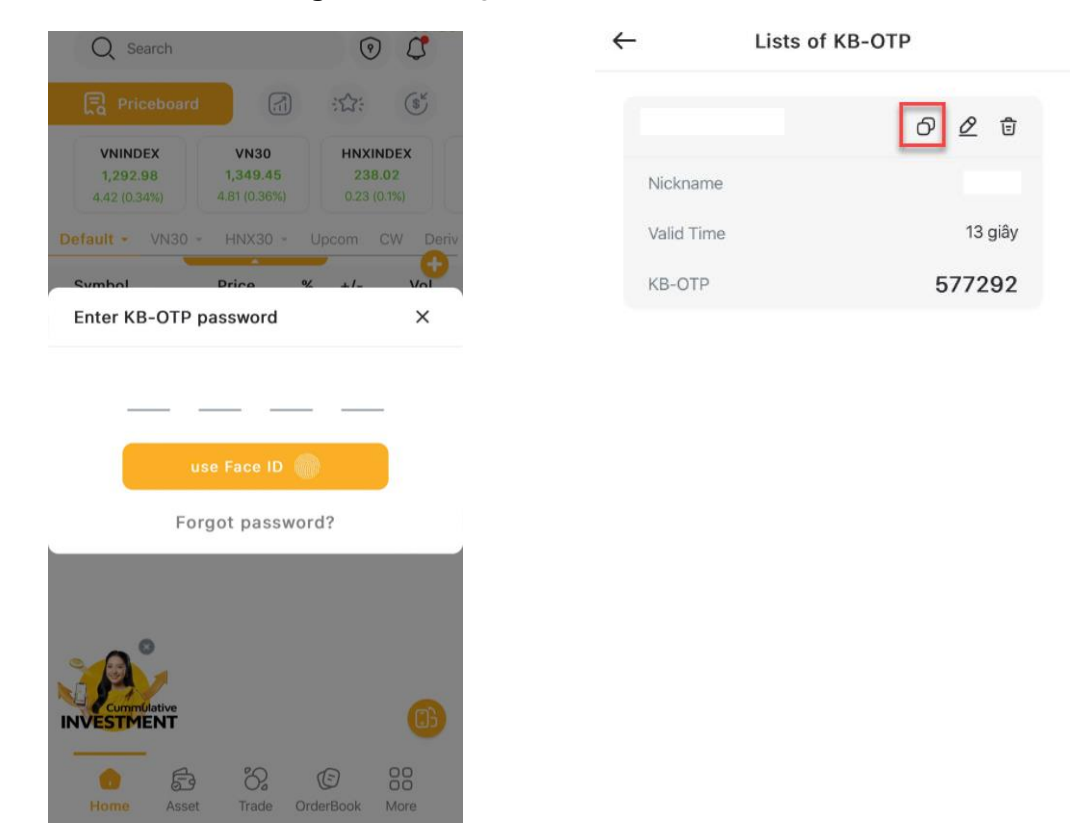

Enter the KB-OTP code corresponding to your account number, or tap the copy icon to copy the KB-OTP code and paste it into the trading confirmation screen on KB Buddy WTS or another device.

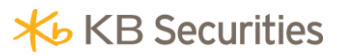

| Order Confirmation Buy                                           | ×             |
|------------------------------------------------------------------|---------------|
| Sub-account                                                      | 091C001552.SA |
| Order                                                            | BUY           |
| Symbol                                                           | тсв           |
| Order Type                                                       | LO            |
| Order Price x1,000                                               | 26.55         |
| Volume                                                           | 1,000         |
| Value (VND)                                                      | 26,550,000    |
| Enter KB OTP Ø                                                   |               |
|                                                                  |               |
| Diagon annination registered KP OTD to get the verification code | Save KB OTP   |
| Cancel                                                           | Confirm       |

# III. Manage KB-OTP

# 1. Editing the KB-OTP Account List

On the KB-OTP List Screen:

- Press and hold the account you want to move, then drag and drop to rearrange the order.
- Select " *2*" to edit the **Nickname**. Select "**Confirm**" to complete the update.

| CEVINIERSE(UAT)<br>← Lists of KI | 3013<br>B-OTP | 0 DECIMANAMENTAT<br>← Edit KB-OTP |
|----------------------------------|---------------|-----------------------------------|
| 091C001552                       | Ô <u>∅</u> ₫  | Nickname                          |
| Nickname                         | Haha          |                                   |
| Valid Time                       |               | Account number                    |
| KB-OTP                           | 122735        | Account number                    |
|                                  |               | 091C001552                        |

Confirm

#### 2. Enabling Fingerprint/Face ID Authentication

You can use **Fingerprint/Face ID** instead of a password to retrieve the KB-OTP code using one of the following methods:

- Method 1: On the KB-OTP password entry screen, tap "Use Face ID/Fingerprint", then enter your KB-OTP password and scan your face/fingerprint.
- Method 2: Go to More > Settings > KB-OTP, activate Biometric Authentication, then enter your KB-OTP password and scan your face/fingerprint.

| Q Search                                                                                             | ⊙ <sup>30130</sup>                | <del>~</del> | KB-OTP                   | 30130 |
|----------------------------------------------------------------------------------------------------|-----------------------------------|--------------|--------------------------|-------|
| Priceboard                                                                                           | ::::: (§)                         | Activate     | biometric authentication |       |
| VNINDEX         VN30           1,292.98         1,349.45           4.42 (0.34%)         4.81 (0.36%) | HNXINDEX<br>238.02<br>0.23 (0.1%) | Change       | KB-OTP                   |       |
| Default + VN30 + HNX30 + U                                                                           | Jpcom CW Deriv                    | Forget H     | (B-OTP                   |       |
| Enter KB-OTP password                                                                                | ×                                 | Cancel       | КВ-ОТР                   |       |
| use Face ID 🌘                                                                                        |                                   | User Gu      | iide for KB-OTP          |       |
| Forgot passwor                                                                                       | d?                                |              |                          |       |
| Home Asset Trade Ord                                                                                 | (E) 88<br>JerBook More            |              |                          |       |

#### 2. Changing KB-OTP Password

Navigate to More > Settings > KB-OTP, then select "Change KB-OTP". Enter your current KB-OTP password, set a new KB-OTP password, and select "Confirm" to complete the change.

| KB-OTP                            | 30130 |      | Change password KB-OT | 30130<br>P |
|-----------------------------------|-------|------|-----------------------|------------|
| Activate biometric authentication |       | Curr | rent KB-OTP           |            |
| Change KB-OTP                     |       |      | • • • •               | _          |
| Forget KB-OTP                     |       | New  | w KB-OTP              |            |
| Cancel KB-OTP                     |       |      | • • • •               | _          |
| User Guide for KB-OTP             |       | Re-0 | enter new KB-OTP      |            |
|                                   |       |      | • • • •               | _          |
|                                   |       |      |                       |            |
|                                   |       |      |                       |            |
|                                   |       |      |                       |            |

#### 3. Forgot password

Go to Utilities > Settings > KB-OTP, then select "Forgot KB-OTP Password". A prompt will appear: "This feature will delete all registered accounts. Are you sure you want to cancel and renew the registration process to use KB-OTP?". Select "Cancel & Register" to proceed.

| ← ке                   | 3-OTP       | 30130 | ← КВ-ОТР                                                                                                    |                                      |
|------------------------|-------------|-------|----------------------------------------------------------------------------------------------------|--------------------------------------|
| Activate biometric aut | hentication |       | Activate biometric authenticatio                                                                            | n                                    |
| Change KB-OTP          |             |       | Change KB-OTP                                                                                               |                                      |
| Forget KB-OTP          |             |       | Forget KB-OTP                                                                                               |                                      |
| Cancel KB-OTP          |             |       | Cancel KB-OTP                                                                                               |                                      |
| User Guide for KB-O    | ТР          |       | User Guide for KB-OTP                                                                                       |                                      |
|                        |             |       |                                                                                                    |                                      |
|                        |             |       |                                                                                                    |                                      |
|                        |             |       | Forgot KB-OTP password                                                                                      | ×                                    |
|                        |             |       | This feature will delete all registered a<br>sure you want to cancel and renew th<br>process to use KB-OTP? | accounts. Are you<br>ne registration |
|                        |             |       | Close                                                                                                    | cel & Register                       |

Note: This feature will delete all previously registered KB-OTP accounts.

Set a new 4-digit KB-OTP password, select "Confirm", then proceed to Register KB-OTP using the newly created password.

| Set KB-OTP Password        | 30130 | Register KB-OTP                                                                                                    |
|----------------------------|-------|----------------------------------------------------------------------------------------------------|
| Setup KB-OTP Password      | — Г   | <b>₩</b> KB Securities                                                                                                    |
| Re-enter KB-OTP Password   |       | THE ARE CONCETTIONED OF LEACTRONEC TRADEMOS DERIVACE<br>WICCON CONCENTRATION OF LOCATION OF LOCATION OF      |
| <u>•</u> <u>•</u> <u>•</u> |       | <ul> <li>In other storages at the Starburst field period as a purposed. (However), the storage period storage period is the storage period storage period storage perio</li></ul> |
|                            | ŀ     | Page 1 / 3 — Q + + + + + + + + + + + + + + + + + +                                                                                                    |
| Confirm                    |       | Confirm                                                                                                    |

#### 4. Cancel KB-OTP

In the "More" section, select "KB-OTP", then choose "Cancel KB-OTP".

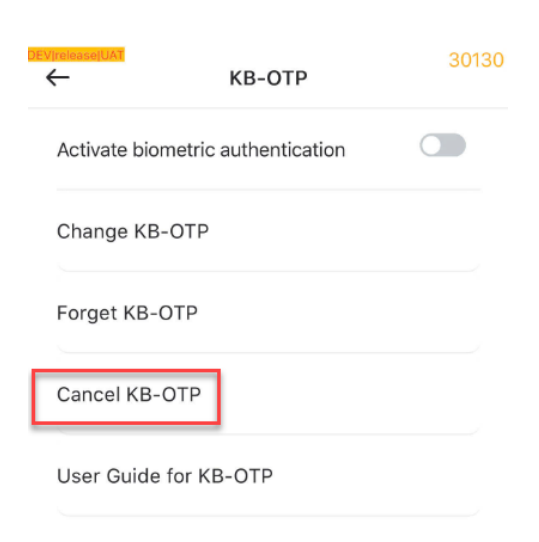

Select **"Confirm**" to cancel the KB-OTP registration. After successful cancellation, your account will revert to the previous authentication method.

| CPEVITHHEASEN(UAC)<br>← KB-OTP                                                                                  | 30130               |
|----------------------------------------------------------------------------------------------------|---------------------|
| Activate biometric authentication                                                                               |                     |
| Change KB-OTP                                                                                                   |                     |
| Forget KB-OTP                                                                                                   |                     |
| Cancel KB-OTP                                                                                                   |                     |
| User Guide for KB-OTP                                                                                           |                     |
|                                                                                                    |                     |
|                                                                                                    |                     |
| Cancel KB-OTP                                                                                                   | ×                   |
| Are you sure to cancel KB-OTP? After cancel<br>OTP, your account will revert to the p<br>authentication method. | ing KB-<br>previous |
| Close                                                                                                    |                     |